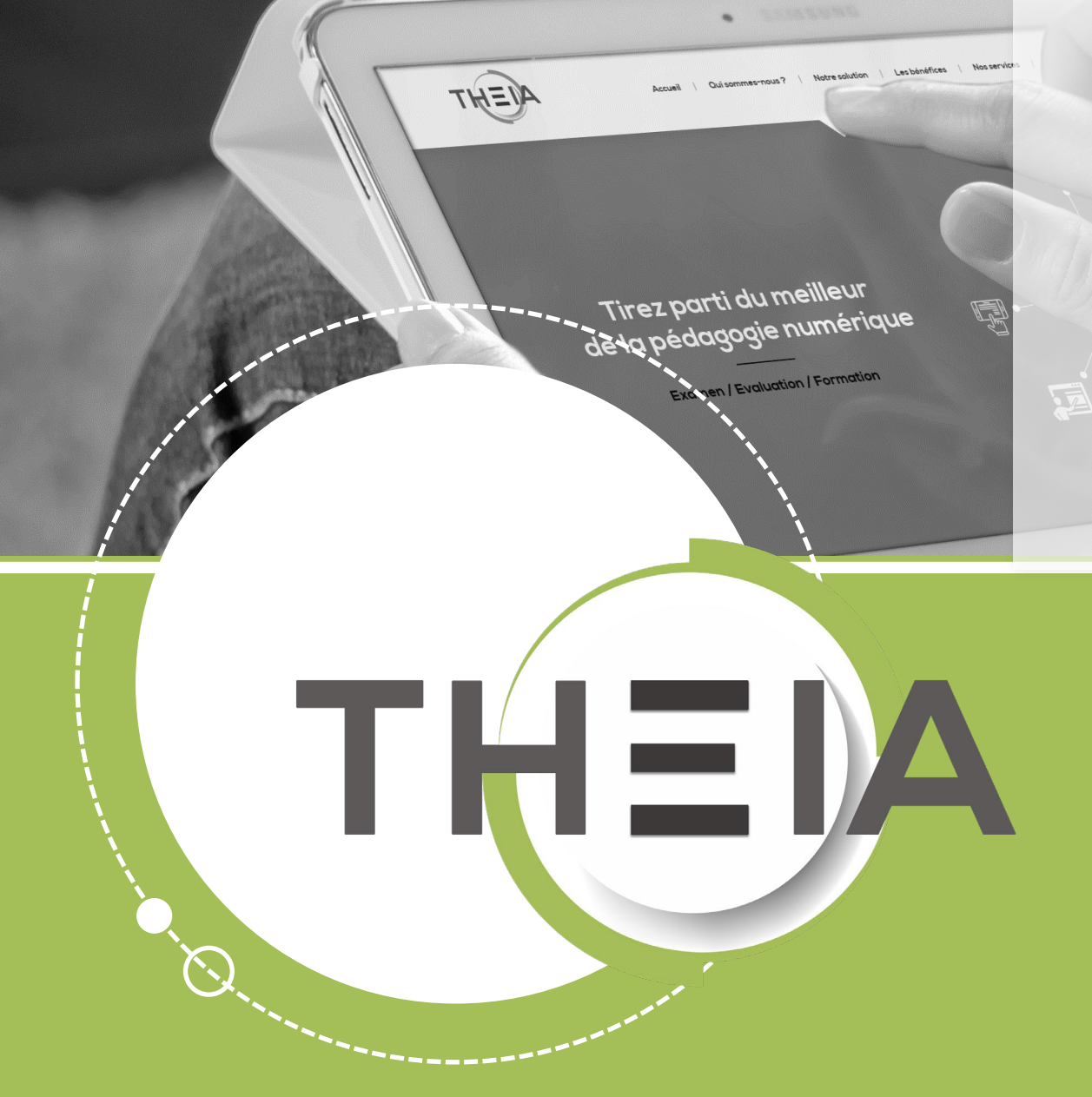

### Guide pour les gestionnaires

## Avant de démarrer

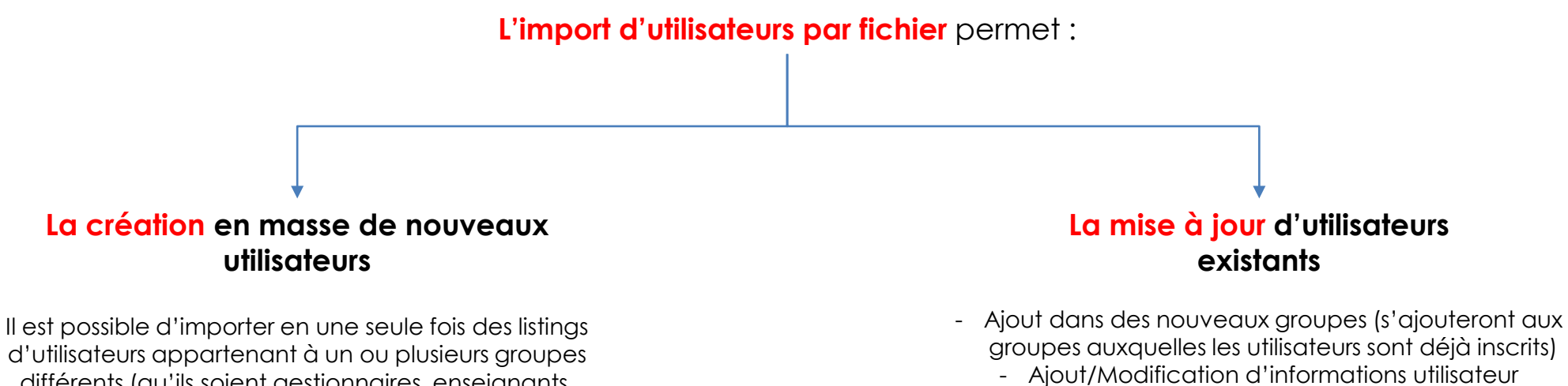

d'Utilisateurs appartenant à un ou piusieurs groupe: différents (qu'ils soient gestionnaires, enseignants, apprenants etc.)

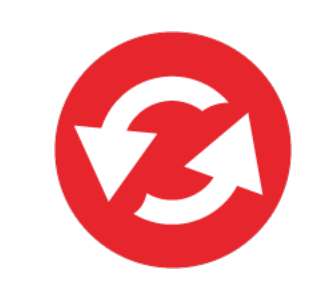

Sur la plateforme, l'import par fichier nécessite :

- La création au préalable du ou des groupes dans lesquels seront inscrits les utilisateurs
- Le téléchargement du patron de fichier .xls (après création du ou des groupes) dont il faut respecter strictement le format

1. <u>Création des groupes dans lesquels</u> seront inscrits les utilisateurs

- 2. Création du fichier d'import
- 3. Consolidation du fichier d'import

4. <u>Finalisation de l'import et export des</u> <u>données</u> parti du meilleur édagogie numérique Nos services

Les bénéfices

Notre solutio

Examen / Evaluation / Formation

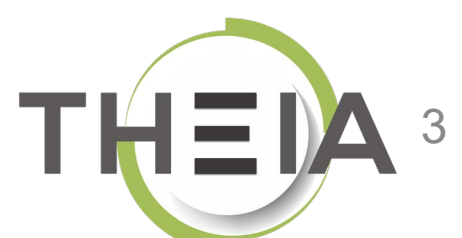

1. Création des groupes dans lesquels seront inscrits les utilisateurs

- 2. Création du fichier d'import
- 3. Consolidation du fichier d'import

4. Finalisation de l'import et export des données

parti du meilleur édagogie numérique Nos services

Les bénéfices

Notre solution

Examen / Evaluation / Formation

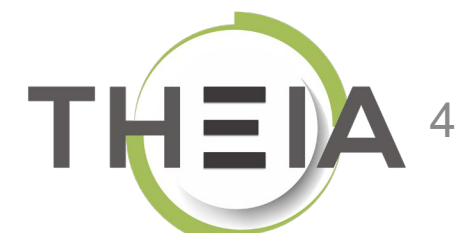

# Création des groupes

### dans lesquels seront inscrits les utilisateurs

| Gestion des utilisateurs > Gest   | ion des groupes                                                                                     |                                                                                   |                                                                                  |                                                     |                       |                                                 |                              | <b>≜0</b> Ⅲ Θ |
|-----------------------------------|----------------------------------------------------------------------------------------------------|-----------------------------------------------------------------------------------|----------------------------------------------------------------------------------|-----------------------------------------------------|-----------------------|-------------------------------------------------|------------------------------|---------------|
| II Tableau de bord                |                                                                                                    | eia.fr                                                                            |                                                                                  |                                                     |                       |                                                 |                              |               |
| Comptes des utilisateurs          | Cette page vous permet de gérer les groupes<br>droits prédéfinis). Un utilisateur peut appartenir à | s de votre plateforme. Les groupes per<br>plusieurs groupes ; il héritera donc du | uvent être rangés dans des catégories<br>I cumul des droits et privilèges de ses | de groupes pour faciliter l'administrat<br>aroupes, | ion et la recherche d | e vos utilisateurs au sein de la plateforme. Il | Is peuvent être associés à d | emble de      |
| > Groupes                         | + Créer un nouveau groupe d'utilisateu                                                              | urs Gestion des catégories d                                                      | ie groupes 🞽 importer                                                            |                                                     |                       |                                                 |                              |               |
| Profils de droits                 | Gérer les grou 4 stants                                                                             |                                                                                   |                                                                                  |                                                     |                       |                                                 | Gestion                      |               |
| Synchronisation LDAP              | Intitulé                                                                                            |                                                                                   |                                                                                  |                                                     |                       |                                                 |                              |               |
| Synchronisation fichier           | Catégorie                                                                                           |                                                                                   |                                                                                  | Statut                                              |                       |                                                 |                              |               |
| Formations                        |                                                                                                    |                                                                                   |                                                                                  | - Act                                               | f                     |                                                 |                              | •             |
| Epreuves d'évaluation             | Rechercher Réinitialiser                                                                            |                                                                                   |                                                                                  |                                                     |                       |                                                 |                              |               |
| Enquêtes & sondages               | Sélectionner visible   Désélectionner visible                                                       | e   Sélectionner tout   Désélectio                                                | nner tout                                                                        |                                                     |                       |                                                 | Action                       | ✓ Exécuter    |
| Collectifs pratiques de formation | □ ↓i Intitulé                                                                                       | Catégorie                                                                         | Membres actifs                                                                   | Membres                                             | Statut                | Sessions associées                              | Épreuves associées           | Actions       |
| Portfolio                         | Administrateurs                                                                                     | A descent and assess                                                              | ≡ 4 membres                                                                      | ≡ 4 membres                                         |                       | Augune session                                  | ≔ 1 épreuve                  | <b>^</b>      |
| Communication                     |                                                                                                    | Aummstrateurs                                                                     |                                                                                  |                                                     | •                     | Aucune Session                                  |                              |               |
| ≁ Paramètres                      | categorie test                                                                                      | cationnia tast                                                                    | ≡ 11 membres                                                                     | ≡ 11 membres                                        |                       | Aucune session                                  |                              | ^             |
|                                   | groupe épreuve 2                                                                                    | catégorie test                                                                    | ≡ 7 membres                                                                      | ≡ 7 membres                                         | -                     | Aucune session                                  | Aucune épreuve               | 1             |
|                                   | groupe test etu                                                                                     | catégorie test                                                                    | ≣ 21 membres                                                                     | ≣ 23 membres                                        | -                     | ≡ 1 session                                     | ≣ 18 épreuves                |               |
|                                   | Etudiants EMPS                                                                                      |                                                                                   |                                                                                  |                                                     |                       |                                                 |                              | •             |
|                                   | Master 1 EMPS 2019-2020                                                                             | Etudiants EMPS                                                                    | ≣ 17 membres                                                                     | ≣ 17 membres                                        | 1                     | ≣ 1 session                                     | Aucune épreuve               | /             |
|                                   | Master 2 EMPS 2019-2020                                                                             | Etudiants EMPS                                                                    | ≣ 14 membres                                                                     | ≣ 14 membres                                        | £                     | Aucune session                                  | Aucune épreuve               | 1             |

## Choix ou création de la catégorie lors de la création d'un groupe

Lors de la création d'un groupe, il faut choisir une catégorie (qui permet de classer les groupes et les retrouver grâce au code couleur). Si la catégorie du groupe à créer n'existe pas encore, il est possible de la créer directement via l'interface de création du groupe :

| ☆ > Gestion des utilisateurs > Gestion des utilisateurs > Gestion des u | estion des groupes > Créer un nouveau groupe d'utilisateurs                                                                                                    |                                               |                                      |                 |             |                                                 | 20               |           | 0      | ш      | 0   |
|----------------------------------------------------------------------------------------------------|----------------------------------------------------------------------------------------------------|-----------------------------------------------|--------------------------------------|-----------------|-------------|-------------------------------------------------|------------------|-----------|--------|--------|-----|
| II Tableau de bord                                                                                                    | THEIA elffe.theia.fr<br>plateforme de formation et d'évaluation                                                                                                    |                                               |                                      |                 |             |                                                 |                  |           |        |        |     |
| L Utilisateurs                                                                                                    |                                                                                                    |                                               |                                      |                 |             |                                                 |                  |           |        |        |     |
| Comptes des utilisateurs                                                                                                    | Créer un nouveau groupe d'utilisateurs                                                                                                    |                                               |                                      |                 |             |                                                 |                  |           |        |        |     |
| > Groupes                                                                                                    |                                                                                                    |                                               |                                      |                 |             |                                                 |                  |           |        | Ajout  | ier |
| > Profils de droits                                                                                                    | Intitulé du groupe                                                                                                    |                                               |                                      |                 |             |                                                 |                  |           |        |        |     |
| Synchronisation LDAP                                                                                                    | Catégorie du groupe                                                                                                    |                                               |                                      |                 | 14          | Créer une catégorie                             |                  |           |        |        |     |
| > Synchronisation fichier                                                                                                    | Statut du groupe : 📋 Groupe archive                                                                                                    |                                               |                                      |                 |             |                                                 |                  |           |        |        |     |
| Formations                                                                                                    | Profil(s) de droits associé(s)<br>Droit(s) associé(s) :                                                                                                    |                                               |                                      | Nouvelle caté   | égorie      |                                                 |                  | ×         | 1      |        |     |
| Epreuves d'évaluation                                                                                                    | O Vocabulaire :                                                                                                    |                                               |                                      |                 | ogono       |                                                 |                  |           | -      |        |     |
| C Enquêtes & sondages                                                                                                    | Administrer Créer + Modifier/Voir TOUS les élements.<br>Gérer Créer + Modifier/Voir les élements que l'utilisateur a créés.                                                              |                                               |                                      | Nom de la cate  | égorie      | Couleur pour la                                 | catégorie        |           |        |        |     |
| Coljectifs pratiques de formation                                                                                                    | Étre éligible         Apparait dans la liste des potentiels intervenants ou contributed           Mutualiser         L'utilisateur peut mutualiser (Modifier/Utiliser) des élements avec | eur d'un élement.<br>ec d'autres plateformes. |                                      | The avene out   | 2           |                                                 |                  |           |        |        |     |
| Se Portfolio                                                                                                    | Partager L'utilisateur peut partager (en utilisation seulement) des élements                                                                                                    | s avec d'autres plateforn                     | nes.                                 |                 |             |                                                 | Annuler So       | umettre   |        |        |     |
| Communication                                                                                                    | Gestion des arbres de compétences                                                                                                    | Tout cocher                                   | Gestion des utilisateurs et des grou | upes            | Tout cocher | Messagerie                                      |                  | 4         | Tout c | cocher | È   |
|                                                                                                    |                                                                                                    |                                               |                                      |                 |             |                                                 |                  |           |        |        |     |
|                                                                                                    | de Administrer les arbres de compétences                                                                                                    |                                               | Administrer les compte               | es utilisateurs |             | <ul> <li>B Envoyer des me<br/>email)</li> </ul> | essages externes | (internes | et par |        |     |

# Édition du groupe Nom du groupe et droits associés

Un groupe est défini, outre sa catégorie, par son nom ainsi que les droits de gestion dont hériteront l'ensemble des utilisateurs inscrits dans le groupe. Pour un groupe d'étudiants, aucun droit n'est à assigner.

| 😭 🗲 Gestion des utilisateurs 🖒 G | estion des groupes > Créer un nouveau groupe d'ut                                                                                                  | ilisateurs                                                                  |                                              |             |                         | <b>2</b> 0 🛛 🌲   | 0 🖩         | 0     |  |  |  |  |  |
|----------------------------------|----------------------------------------------------------------------------------------------------|-----------------------------------------------------------------------------|----------------------------------------------|-------------|-------------------------|------------------|-------------|-------|--|--|--|--|--|
| II Tableau de bord               |                                                                                                    |                                                                             |                                              |             |                         |                  |             |       |  |  |  |  |  |
| L Utilisateurs                   |                                                                                                    |                                                                             |                                              |             |                         |                  |             |       |  |  |  |  |  |
| > Comptes des utilisateurs       | Créer un nouveau groupe d'utilisateurs                                                                                                    |                                                                             |                                              |             |                         |                  |             |       |  |  |  |  |  |
| Sroupes                          |                                                                                                    |                                                                             |                                              |             |                         |                  | Ajo         | outer |  |  |  |  |  |
| > Profils de droits              | Intitulé du groupe Nouveau                                                                                                    | u groupe                                                                    |                                              |             | 1                       |                  |             | 3     |  |  |  |  |  |
| Synchronisation LDAP             | Catégorie du groupe                                                                                                    | catégorie                                                                   |                                              |             | Créer une catégorie     |                  |             |       |  |  |  |  |  |
| Synchronisation fichier          | Statut du groupe : 🗌 Groupe                                                                                                    | e archivé                                                                   |                                              |             |                         |                  |             |       |  |  |  |  |  |
| Formations                       | Profil(s) de droits associé(s)<br>Droit(s) associé(s) :                                                                                            |                                                                             |                                              |             |                         |                  |             |       |  |  |  |  |  |
| Epreuves d'évaluation            | O Vocabulaire :                                                                                                    |                                                                             |                                              |             |                         |                  |             |       |  |  |  |  |  |
| 🗹 Enquêtes & sondages            | Administrer Créer + Modifier/Voir TOUS les élements.<br>Gérer Créer + Modifier/Voir les élements que l'utilisateu                                  | r a créés.                                                                  |                                              |             |                         |                  |             |       |  |  |  |  |  |
| Objectifs pratiques de formation | Étre éligible         Apparait dans la liste des potentiels interver           Mutualiser         L'utilisateur peut mutualiser (Modifier/Utiliser | nants ou contributeur d'un élement.<br>) des élements avec d'autres platefo | ormes.                                       |             |                         |                  |             |       |  |  |  |  |  |
| 🗢 Portfolio                      | Partager L'utilisateur peut partager (en utilisation seuler                                                                                        | nent) des élements avec d'autres pl                                         | lateformes.                                  |             |                         |                  |             |       |  |  |  |  |  |
|                                  | Gestion des arbres de compétences                                                                                                    | Tout cocher                                                                 | Gestion des utilisateurs et des arounes      | Tout cocher | Messagerie              |                  | Tout cocher |       |  |  |  |  |  |
| ✤ Paramètres                     |                                                                                                    |                                                                             |                                              |             | matagono                |                  |             | 2     |  |  |  |  |  |
|                                  | Administrer les arbres de competition                                                                                                    | étences                                                                     | Administrer les comptes utilisateurs         |             | Envoyer des messages ex | ternes (internes | et par      |       |  |  |  |  |  |
|                                  | Consultation des référentiels d'a                                                                                                    | apprentissage                                                               | □ □                                          |             | email)                  | tornos           |             |       |  |  |  |  |  |
|                                  | 🗌 📄 😉 Création/modification de référen                                                                                                    | ntiels d'apprentissage                                                      | □ □ ④ Administrer les profils de droits      |             |                         | massage          |             |       |  |  |  |  |  |
|                                  | 🗌 🔲 🕄 Être éligible en tant que contrib                                                                                                    | uteur dans un arbre                                                         | 🔲 🔲 🌢 Ajouter des utilisateurs à des groupes |             |                         | nessages         |             |       |  |  |  |  |  |

# Édition du groupe Nom du groupe et droits associés

| 🖀 📏 Gestion des utilisateurs 🖒 Gest       | ion des groupes                                                                                     |                                                                                      |                                                                                       |                             |                                 |                                                  | 20 🖾                                                | <b>≜1</b> Ⅲ <del>0</del> |
|-------------------------------------------|----------------------------------------------------------------------------------------------------|--------------------------------------------------------------------------------------|---------------------------------------------------------------------------------------|-----------------------------|---------------------------------|--------------------------------------------------|-----------------------------------------------------|--------------------------|
| Utilisateurs     Comptes des utilisateurs | Cette page vous permet de gérer les groupes<br>droits prédéfinis). Un utilisateur peut appartenir à | ; de votre plateforme. Les groupes peuv<br>plusieurs groupes ; il héritera donc du c | ient être rangés dans des catégories de<br>sumul des droits et privilèges de ses groi | groupes pour faciliter l'ac | dministration et la recherche d | de vos utilisateurs au sein de la plateforme. Il | is peuvent être associés à des droits ou des profil | s de droits (ensemble de |
| > Groupes                                 | + Créer un nouveau groupe d'utilisateu                                                              | urs Gestion des catégories de                                                        | groupes 🔰 🖄 importer                                                                  |                             |                                 |                                                  |                                                     |                          |
| > Profils de droits                       | Gérer les groupes existants                                                                         |                                                                                      |                                                                                       |                             |                                 |                                                  |                                                     |                          |
| Synchronisation LDAP                      | Intitulé                                                                                            |                                                                                      |                                                                                       |                             |                                 |                                                  |                                                     |                          |
| Synchronisation fichier                   | Catégorie                                                                                           |                                                                                      |                                                                                       |                             | Statut                          |                                                  |                                                     |                          |
| Formations                                |                                                                                                    |                                                                                      |                                                                                       | *                           | Actif                           |                                                  |                                                     | •                        |
| Epreuves d'évaluation                     | Rechercher Réinitialiser                                                                            |                                                                                      |                                                                                       |                             |                                 |                                                  |                                                     |                          |
| Enquêtes & sondages                       | Sélectionner visible   Désélectionner visible                                                       | Sélectionner tout   Désélectionr                                                     | Nombres actifs                                                                        | Mombros                     | Ctatut                          | Cossions associáns                               | Action                                              | ✓ Exécuter               |
| Sobjectifs pratiques de formation         | Administrateurs                                                                                     | categorie                                                                            | Membres actis                                                                         | Membres                     | Statut                          | 363510113 4350CIEC5                              | Epieuves associees                                  |                          |
| 🔊 Portfolio                               | Admin_THEIA_U&I                                                                                     | Administrateurs                                                                      | ≣ 4 membres                                                                           | ≣ 4 membre                  | es 💄                            | Aucune session                                   | ≣ 1 épreuve                                         | 1                        |
| Communication                             | catégorie test                                                                                      |                                                                                      |                                                                                       |                             |                                 |                                                  |                                                     | ~                        |
| ✔ Paramètres                              | groupe épreuve 1                                                                                    | catégorie test                                                                       | ≣ 11 membres                                                                          | ≣ 11 membr                  | res 💄                           | Aucune session                                   | Aucune épreuve                                      | 1                        |
|                                           | groupe épreuve 2                                                                                    | catégorie test                                                                       | ≣ 7 membres                                                                           | ≣ 7 membre                  | es 💄                            | Aucune session                                   | Aucune épreuve                                      | 1                        |
|                                           | groupe test etu                                                                                     | catégorie test                                                                       | ≣ 21 membres                                                                          | ≣ 23 membr                  | res 💄                           | $\equiv$ 1 session                               | ≣ 18 épreuves                                       | 1                        |
| Le nouveau                                | Etudiants EMPS                                                                                      |                                                                                      |                                                                                       |                             |                                 |                                                  |                                                     | ^                        |
| dans la liste, au                         | Master 1 EMPS 2019-2020                                                                             | Etudiants EMPS                                                                       | ≣ 17 membres                                                                          | ≣ 17 membr                  | res 💄                           | ≡ 1 session                                      | Aucune épreuve                                      | 1                        |
| niveau de la                              | Master 2 EMPS 2019-2020                                                                             | Etudiants EMPS                                                                       | ≣ 14 membres                                                                          | ≣ 14 membr                  | res 💄                           | Aucune session                                   | Aucune épreuve                                      | 1                        |
| catégorie à                               | Nouvelle catégorie                                                                                  |                                                                                      |                                                                                       |                             |                                 |                                                  |                                                     | ^                        |
| associé.                                  | Nouveau groupe                                                                                      | Nouvelle catégorie                                                                   | Aucun membre                                                                          | Aucun memb                  | ore 💄                           | Aucune session                                   | Aucune épreuve                                      | / ×                      |

8

## Création de groupes par import de fichier

| Gestion des utilisateurs                                        | Gestio      | n des groupes                                                                                    |                                                                                         |                                                                             |                                                                                                    |                     |                     | 20 🛛                             | <b>≜1</b> Ⅲ <del>0</del> |  |
|-----------------------------------------------------------------|-------------|--------------------------------------------------------------------------------------------------|-----------------------------------------------------------------------------------------|-----------------------------------------------------------------------------|----------------------------------------------------------------------------------------------------|---------------------|---------------------|----------------------------------|--------------------------|--|
| <ul><li>Utilisateurs</li><li>Comptes des utilisateurs</li></ul> |             | O Cette page vous permet de gérer les group<br>droits prédéfinis). Un utilisateur peut apparteni | es de votre plateforme. Les groupes peuv<br>à plusieurs groupes ; il héritera donc du c | ent être rangés dr <b>1</b> égories<br>umul des droits e. <b>1</b> je ses g | Il est également possible de créer plusieurs groupes en une<br>seule fois via l'import d'un fichier .xls constitué de 3 colonnes |                     |                     |                                  |                          |  |
| Stroupes                                                        |             | + Créer un nouveau groupe d'utilisat                                                             | eurs Gestion des catégories de                                                          | groupes 🞽 importer                                                          | « Alias », « Nom » et « Categorie ». Le bouton « télécharger le                                                                  |                     |                     |                                  |                          |  |
| Profils de droits                                               |             | Gérer les groupes existants                                                                      |                                                                                         |                                                                             | remplir puis im                                                                                                    | ner » pei<br>porter | rmet de recupe      | rer un ticnier .xis pret a       |                          |  |
| Synchronisation LDAP                                            |             | Intitulé                                                                                         |                                                                                         |                                                                             |                                                                                                    |                     |                     |                                  |                          |  |
| Synchronisation fichier                                         | Importer o  | des groupes                                                                                      |                                                                                         |                                                                             |                                                                                                    |                     |                     |                                  |                          |  |
| Formations                                                      |             |                                                                                                  |                                                                                         |                                                                             |                                                                                                    |                     |                     | Revenir à la gestion des groupes | •                        |  |
| Epreuves d'évaluation                                           | Veuillez vo | ous assurer que votre fichier d'importation o<br>re ligne de votre fichier doit être la suivante | comporte 3 colonnes disposées dans l                                                    | ordre décrit dans le tableau suiv                                           | ant.                                                                                                    |                     |                     |                                  |                          |  |
| C Enquêtes & sondages                                           | Alias       | ie igne de votre inner doit etre la suivante                                                     | Nom                                                                                     |                                                                             | Categorie                                                                                                    |                     |                     |                                  | ✓ Exécuter               |  |
| Collectifs pratiques de formation                               | _           |                                                                                                  |                                                                                         |                                                                             |                                                                                                    |                     |                     |                                  | Actions                  |  |
| 🔊 Portfolio                                                     | Attention,  | seuls les caractères suivants sont autorisé                                                      | s pour les alias de groupe : minuscules                                                 | , chiffres et tiret bas                                                     |                                                                                                    | 6                   |                     |                                  | ~ /                      |  |
| Communication                                                   |             | Choisir un fishio                                                                                |                                                                                         |                                                                             | _                                                                                                    |                     |                     |                                  | ^                        |  |
| ✔ Paramètres                                                    |             | Fichier à importer:                                                                              |                                                                                         |                                                                             | Téléc                                                                                                    | charger le patron   | du fichier Importer |                                  | 1                        |  |
|                                                                 |             | groupe épreuve 2                                                                                 | catégorie test                                                                          | ≡ / membres                                                                 | ≔ / membres                                                                                                    | Ŧ                   | Aucune              | Aucune epreuve                   | 1                        |  |
|                                                                 |             | groupe test etu                                                                                  | catégorie test                                                                          | ≣ 21 membres                                                                | ≣ 23 membres                                                                                                    | 1                   | $\equiv$ 1 session  | ≣ 18 épreuves                    | 1                        |  |
|                                                                 |             | Etudiants EMPS                                                                                   |                                                                                         |                                                                             |                                                                                                    |                     |                     |                                  | ^                        |  |
|                                                                 |             | Master 1 EMPS 2019-2020                                                                          | Etudiants EMPS                                                                          | ≣ 17 membres                                                                | ≣ 17 membres                                                                                                    | 1                   | ≡ 1 session         | Aucune épreuve                   | 1                        |  |
|                                                                 |             | Master 2 EMPS 2019-2020                                                                          | Etudiants EMPS                                                                          | ≣ 14 membres                                                                | ≣ 14 membres                                                                                                    | 1                   | Aucune session      | Aucune épreuve                   | 1                        |  |
|                                                                 |             | Nouvelle catégorie                                                                               |                                                                                         |                                                                             |                                                                                                    |                     |                     |                                  | ^                        |  |
|                                                                 |             | Nouveau groupe                                                                                   | Nouvelle catégorie                                                                      | Aucun membre                                                                | Aucun membre                                                                                                    | L                   | Aucune session      | Aucune épreuve                   | / *                      |  |

1. Création des groupes dans lesquels et parti du s seront inscrits les utilisateurs de la pédagogie

- 2. Création du fichier d'import
- 3. Consolidation du fichier d'import

4. Finalisation de l'import et export des données

parti du meilleur édagogie numérique

Examen | Evaluation | Formation

Nos services

Les bénéfices

Notre solution

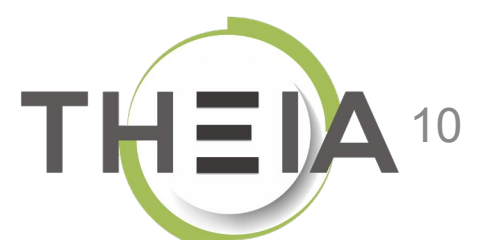

# Ajouter / modifier des utilisateurs

via la fonction d'import de fichiers

| 分 Gestion des utilisateurs > Com     | ptes des utilisateurs                                                             |                                  |                              |                                         |                     |                                | âo 🛛 🌲                                   | 0       |
|--------------------------------------|-----------------------------------------------------------------------------------|----------------------------------|------------------------------|-----------------------------------------|---------------------|--------------------------------|------------------------------------------|---------|
| Litilisateurs                        |                                                                                   | eia.fr                           |                              |                                         |                     |                                |                                          | 1       |
| Comptes des utilisateurs     Groupes | Cette page vous permet de gérer les comptes     Créer un utilisateur              | s utilisateurs de la plateforme. | Vous pouvez créer, importer, | visualiser, modifier et archiver des co | mptes utilisateurs. |                                | **                                       |         |
| Profils de droits                    | Rechercher des utilisateurs                                                       |                                  |                              |                                         |                     |                                | Gestion                                  |         |
| Synchronisation LDAP                 | Identifiant                                                                       | F                                | Prénom                       |                                         | Nom                 |                                | Matricule                                |         |
| Synchronisation fichier              | Type de compte                                                                    |                                  | Statut                       |                                         | Groupes             |                                | Créé le                                  |         |
| Formations                           |                                                                                   | <b>~</b>                         | Actifs                       |                                         | <b>*</b>            |                                | Sut V                                    | }       |
| Epreuves d'évaluation                | Rechercher         Réinitialiser           Afficher la colonne "Dernière connexid | on" 🗆 Afficher la colonne        | Date de création"            |                                         |                     |                                |                                          |         |
| Enquêtes & sondages                  | Gestion des utilisateurs existants                                                | 3                                |                              |                                         |                     |                                |                                          |         |
| BObjectifs pratiques de formation    | 66 utilisateurs trouvés selon le filtre actu                                      | uel                              |                              |                                         |                     |                                |                                          |         |
| 🗢 Portfolio                          | Sálactionnar visible   Dásálactionnar visible                                     | a l Sálactionnar tout l Dás      | électionner tout             |                                         |                     |                                |                                          |         |
| Communication                        | # Id Identifiant                                                                  |                                  | Prénom                       | Matricule Type de co                    | mote Statut         | Courriel                       | Groupes                                  | Actions |
|                                      | □ 1 184185 qbertrand                                                              | BERTRAND                         | Quentin                      | Compte loca                             |                     | quentin.bertrand@theia.fr      |                                          |         |
|                                      | 2 199066 cor2                                                                     | CORRECTEUR 2                     | QROL                         | Compte loca                             | L 1                 | nomail@theia.fr                |                                          |         |
|                                      | 3 178608 jcoutures                                                                | COUTURES                         | Jean-Charles                 | Compte loca                             | 1                   | jean-charles.coutures@theia.fr | Admin_THEIA_U&I                          |         |
|                                      | □ 4 202631 jdubois3                                                               | DUBOIS                           | Jacky                        | Compte loca                             | L 1                 | gautier.ducotterd@theia.fr     | Master 1 EMPS 2019-2020 groupe épreuve 1 |         |
|                                      | □ 5 202628 jdubois                                                                | DUBOIS                           | Julia                        | Compte loca                             | I <b>1</b>          | gautier.ducotterd@theia.fr     | Master 1 EMPS 2019-2020 groupe épreuve 1 |         |
|                                      | 🗌 6 178610 gducotterd                                                             | DUCOTTERD                        | Gautier                      | Compte loca                             | 1                   | gautier.ducotterd@theia.fr     | Admin_THEIA_U&I                          |         |

## Récupérer le patron du fichier pour créer le fichier d'import selon le modèle

| 🖀 🖒 Gestion des utilisa                                                   | teurs > Comptes des utilisateurs > Importer des utilisateurs > Etape 1/3 - Depôt de fichier                                                                                                    | 🏖 🛛 🌲 🚺                  | ш <del>О</del> |
|---------------------------------------------------------------------------|----------------------------------------------------------------------------------------------------|--------------------------|----------------|
| II Tableau de bord                                                        | CHEIA elffe.theia.fr<br>plateforme de formation et d'évaluation                                                                                                    |                          |                |
| > Comptes des utilisateurs                                                | Importer des utilisateurs                                                                                                    |                          |                |
| Sroupes                                                                   |                                                                                                    | Revenir à la gestion des | utilisateurs   |
| <ul> <li>Profils de droits</li> <li>Supebrapiación LDAD</li> </ul>        | Veuillez vous assurer que votre fichier d'importation comporte 7 colonnes disposées dans l'ordre décrit dans le tableau suivant.<br>La première ligne de votre fichier doit être la suivante:                              |                          |                |
| <ul> <li>Synchronisation LDAP</li> <li>Synchronisation fichier</li> </ul> | Matricule     Nom     Prénom     Courriel valide     Identifiant     Mot de passe temporaire                                                                                                    | Groupes                  |                |
| Formations                                                                | Attention, en ce qui concerne les groupes, il faut bien utiliser les allas et non pas les intitulés de groupes. Ces allas se trouvent dans le deuxième feuillet du patron fourni.                                          |                          |                |
| Epreuves d'évaluation                                                     | Attention, en l'absence de matricule et/ou identifiant dans votre fichier, des doublons peuvent être créés. Utilisez la fonction de consolidation ci-dessous pour compléter votre fichier et éviter ainsi la création de d | oublons.                 |                |
| 🗹 Enquêtes & sondages                                                     |                                                                                                    |                          |                |
| BObjectifs pratiques de forma                                             | tion Mode d'affectation des groupes 🔿 Inscription dans le(s) groupe(s) du fichier                                                                                                    |                          |                |
| A Portfolio                                                               | Type de compte O Comptes locaux                                                                                                    |                          |                |
|                                                                           | Fichier à importer Choisir un fichier Aucun fichier choisi                                                                                                    |                          |                |
|                                                                           | Attributs supplémentaires                                                                                                    | ichier 1 ider le fichier | Importer       |
|                                                                           | Une fois les groupes créés sur la plateforme, il faut télécharger et enregistrer le patron de fichier au format .xls pour créer le fichier d'import des utilisateurs, puis ouvrir ce fichier pour le modifier.             | plate.xls                |                |

## Éditer le fichier d'import selon le modèle

Si un message de ce type apparait, cliquer sur « Oui » pour ouvrir le fichier et activer les modifications si nécessaire :

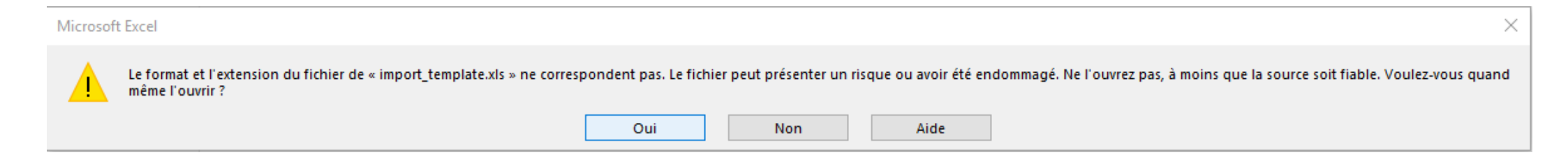

Le fichier est composé de 2 onglets :

- L'onglet « Liste des utilisateurs » à remplir
- L'onglet « Liste des groupes et alias » qui contient les informations sur les groupes.

**IMPORTANT :** il ne faut en aucun cas modifier la disposition des colonnes ou leur intitulé, et ne pas saisir de caractères dans d'autres cellules que celles nécessaires à l'import.

|    | А                        | В                 | С             | D                   | E           | F                       | G       | Н | <u> </u> |   |
|----|--------------------------|-------------------|---------------|---------------------|-------------|-------------------------|---------|---|----------|---|
| 1  | Matricule                | Nom               | Prénom        | Courriel valide     | Identifiant | Mot de passe temporaire | Groupes |   |          |   |
| 2  |                          |                   |               |                     |             |                         |         |   |          |   |
| 3  |                          |                   |               |                     |             |                         |         |   |          |   |
| 4  |                          |                   |               |                     |             |                         |         |   |          |   |
| 5  |                          | 1                 |               |                     |             |                         |         |   |          |   |
| 6  |                          |                   |               |                     |             |                         |         |   |          |   |
| 7  |                          |                   |               |                     |             |                         |         |   |          | 1 |
| 8  |                          |                   |               |                     |             |                         |         |   |          | 1 |
| 9  |                          |                   |               |                     |             |                         |         |   |          | 1 |
| 10 |                          |                   |               |                     |             |                         |         |   |          |   |
| 11 |                          |                   |               |                     |             |                         |         |   |          |   |
| 12 |                          |                   |               |                     |             |                         |         |   |          |   |
| 13 |                          |                   |               |                     |             |                         |         |   |          |   |
| 14 |                          |                   |               |                     |             |                         |         |   |          |   |
| 15 |                          |                   |               |                     |             |                         |         |   |          |   |
| 16 |                          |                   |               |                     |             |                         |         |   |          |   |
| 17 |                          |                   |               |                     |             |                         |         |   |          |   |
| 18 |                          |                   |               |                     |             |                         |         |   |          |   |
| 19 |                          |                   |               |                     |             |                         |         |   | -        |   |
| 20 |                          |                   |               |                     |             |                         |         |   |          | - |
|    | $\leftarrow \rightarrow$ | Liste des utilisa | teurs Liste d | es groupes et alias | <b>(+)</b>  | : •                     |         |   | Þ        |   |

# Éditer le fichier d'import

### selon le modèle

#### La première étape est de remplir l'onglet

**« Liste des utilisateurs »** avec les informations utilisateur :

|    | А         | В                 | С              | D                    | E           | F                       | G       | н |   |
|----|-----------|-------------------|----------------|----------------------|-------------|-------------------------|---------|---|---|
| 1  | Matricule | Nom               | Prénom         | Courriel valide      | Identifiant | Mot de passe temporaire | Groupes |   |   |
| 2  |           | DUBOIS            | Jacky          |                      | jdubois4    |                         |         |   |   |
| 3  |           | DUBOIS            | Julia          |                      | jdubois     |                         |         |   |   |
| 4  |           | DURAND            | Jonathan       |                      |             |                         |         |   |   |
| 5  |           | DURAND            | Jaimie         | jdurand4@theia.fr    | jdurand4    |                         |         |   |   |
| 6  |           | PETIT             | Jules          | jpetit@theia.fr      | jpetit      |                         |         |   |   |
| 7  |           | BAUDELAIRE        | Charlotte      | baudelaire@theia.fr  |             | theia!2020!             |         |   |   |
| 8  |           | ROMEO             | Juliette       | jromeo@theia.fr      |             |                         |         |   |   |
| 9  |           |                   |                |                      |             |                         |         |   |   |
| 10 |           |                   |                |                      |             |                         |         |   |   |
| 11 |           |                   |                | 5                    | 4           |                         |         |   |   |
| 12 |           |                   |                |                      |             |                         |         |   |   |
| 13 |           |                   |                |                      |             |                         |         |   |   |
|    | <         | Liste des utilisa | ateurs Liste d | les groupes et alias | $(\div)$    | :                       |         | Þ | ] |

(1) Matricule : permet l'identification unique d'un apprenant (correspond au n° étudiant par exemple). Facultatif mais permet d'éviter les créations de doublons, notamment dans le cas d'homonymes.

(2) Nom et prénom : à renseigner

(3) Courriel valide : à renseigner, non obligatoire s'il s'agit de modifications de groupe mais permet d'éviter la création de doublons, notamment dans le cas d'homonymes.

(4) Identifiant : s'il n'est pas renseigné lors de la création du compte, la plateforme génèrera un identifiant unique. Dans le cas de la mise à jour de comptes utilisateurs, renseigner l'identifiant permet d'éviter la création de doublon. A renseigner dans le cas de comptes autres que des comptes locaux.

(5) Mot de passe temporaire : à renseigner (facultatif) lors de la création de comptes (exemple ligne 8). Si non renseigné, la plateforme créera un mot de passe provisoire aléatoire (exemple ligne 7).

(6) Groupes : le ou les groupes sont à renseigner ici (séparés d'une virgule s'il y en a plusieurs) avec l'alias se trouvant dans l'onglet « Liste des groupes et alias » cf. étape suivante.

# Ajouter les groupes

### dans le fichier d'import

La deuxième étape consiste à copier/coller l'alias des groupes à associer aux comptes utilisateurs du fichier à importer.

(1) Accéder à l'onglet « Liste des groupes et

alias » : la liste correspond à la liste des groupes créés sur la plateforme au moment du téléchargement du patron de fichier.

(2) Copier l'alias du groupe à associer : l'alias du groupe se trouve dans la deuxième colonne « Alias à utiliser ». Il doit être copié tel quel.

#### (3) Retourner à l'onglet « Liste des utilisateurs »

- (4) Coller l'alias du groupe dans la colonne « Groupes » au niveau des utilisateurs concernés.
- À noter : si plusieurs groupes sont à affecter à un même utilisateur, il faut copier les alias dans la même cellule, séparés d'une virgule.

#### Une fois le fichier d'import rempli, bien penser à l'enregistrer !

|    |            | А                 | В            | С                | D           | E           | F   | G            | Н          | 1         | J           | K           | L        | M |
|----|------------|-------------------|--------------|------------------|-------------|-------------|-----|--------------|------------|-----------|-------------|-------------|----------|---|
| 1  | Groupe     |                   | Alias        | à utiliser       |             |             |     |              |            |           |             |             |          |   |
| 2  | Admin_TH   | EIA_U&I           | admi         | n_theia_u_i      |             |             |     |              |            |           |             |             |          |   |
| 3  | groupe ép  | reuve 1           | group        | e_epreuve_1      |             |             |     |              |            |           |             |             |          |   |
| 4  | groupe ép  | reuve 2           | group        | e_epreuve_2      |             |             |     |              |            |           |             |             |          |   |
| 5  | groupe tes | t etu             | group        | e_test_etu       |             |             |     |              |            |           |             |             |          |   |
| 6  | Master 1 E | MPS 2019-2020     | ) maste      | er_1_emps_201    | 9_2020      |             |     |              |            |           |             |             |          |   |
| 7  | Master 2 E | MPS 2019-2020     | ) maste      | er_2_emps_201    | 2020        |             |     |              |            |           |             |             |          |   |
| 8  | Nouveau g  | roupe             | nouv         | eau_group        |             |             |     |              |            |           |             |             |          |   |
| 9  |            |                   |              |                  |             |             |     |              |            |           |             |             |          |   |
| 10 |            |                   |              |                  |             |             |     |              |            |           |             |             |          |   |
| 11 |            |                   |              |                  |             |             |     |              |            |           |             |             |          |   |
| 12 |            |                   |              |                  |             |             |     |              |            |           |             |             |          |   |
| 13 |            |                   |              |                  |             |             |     |              |            |           |             |             |          |   |
| 14 |            |                   |              |                  |             |             |     |              |            |           |             |             |          |   |
| 15 |            |                   |              |                  |             |             |     |              |            |           |             |             |          |   |
| 16 |            |                   |              |                  |             |             |     |              |            |           |             |             |          |   |
| 17 |            |                   |              |                  |             |             |     |              |            |           |             |             |          |   |
| 18 |            |                   |              |                  |             |             |     |              |            |           |             |             |          |   |
| 19 |            |                   |              |                  |             |             |     |              |            |           |             |             |          |   |
| 20 |            | <u> </u>          |              | 1                |             |             |     |              |            |           |             |             |          |   |
| _  | 4 N        | Liste des u       | tilicatours  | Liste des grou   | nos et alli |             |     |              |            |           |             |             |          |   |
| _  | · · ·      | Liste des u       | linsateurs   | Liste des grou   | pes et an   | 45 (F)      |     | :            | •          |           |             |             | _        |   |
|    |            |                   |              |                  |             |             |     |              |            |           |             |             |          |   |
| al |            |                   | 7            |                  |             |             |     | _            |            |           |             |             |          |   |
| -  | A          | В                 | C            | D                |             | E           |     | F            |            | 0         | G           |             | н        |   |
| M  | atricule   | NOM               | Prenom       | courriel valid   | e           | identifiant | NIO | t de passe t | temporaire | Groupes   | roupo       |             | <u> </u> |   |
|    |            | DUBOIS            | Jacky        |                  |             | idubois     |     |              |            | nouveau_g | roupe       |             |          | + |
|    |            | DURAND            | Ionathan     |                  |             | 000015      |     |              |            | nouveau g | roupe       |             |          |   |
|    |            | DURAND            | Jaimie       | idurand4@the     | eia.fr      | durand4     |     |              |            | nouveau g | roupe       |             |          | + |
|    |            | PETIT             | Jules        | jpetit@theia.    | fr          | petit       |     |              |            | nouveau g | roupe       |             | - 4      |   |
| '  |            | BAUDELAIRE        | Charlotte    | baudelaire@t     | heia.fr     |             | the | ia!2020!     |            | nouveau_g | roupe, grou | pe_test_etu |          |   |
|    |            | ROMEO             | Juliette     | jromeo@thei      | a.fr        |             |     |              |            | nouveau_g | roupe       |             |          |   |
| -  | - F        | Liste des utilisa | ateurs Liste | des groupes et a | lias        | <b>(+)</b>  |     | ÷ .          | 1          |           |             |             |          | Þ |

 Création des groupes dans lesquels et parti d seront inscrits les utilisateurs

- 2. Création du fichier d'import
- 3. Consolidation du fichier d'import

4. Finalisation de l'import et export des données

parti du meilleur édagogie numérique

Examen / Evaluation / Formation

Nos services

Les bénéfices

Notre solution

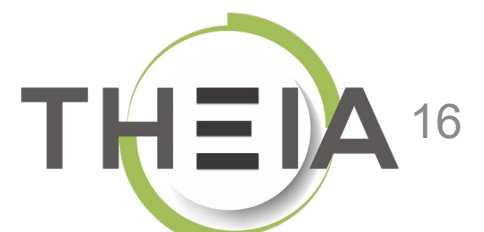

# Import simple VS consolidation du fichier d'import

Le bouton « Importer » permet d'importer les données du fichier directement avec une vérification moins poussée que la consolidation, et ne permet pas d'éviter les doublons.

Dans notre exemple, un import « simple » indiquerait des erreurs dans le fichier car des informations sont manquantes (courriel) alors que la consolidation permet de remplir ces informations manquantes d'après les données utilisateurs (s'ils sont déjà enregistrés sur la plateforme).

De plus, l'import simple ne permet pas d'identifier les erreurs de type correspondance entre Nom, Prénom et identifiant ni d'identifier clairement les nouveaux comptes de ceux déjà existants.

|                 |                           |           | Con                  | solider le fichier | Importer                |                            |                           |
|-----------------|---------------------------|-----------|----------------------|--------------------|-------------------------|----------------------------|---------------------------|
|                 |                           |           |                      |                    |                         |                            |                           |
|                 |                           |           |                      |                    |                         |                            |                           |
|                 |                           |           |                      |                    |                         |                            | Importer un autre fichier |
| 7 ligne(s) dans | le fichier.               |           |                      |                    |                         |                            |                           |
|                 |                           |           |                      |                    |                         |                            |                           |
| 3 ligne(s) en e | reur.                     |           |                      |                    |                         |                            |                           |
|                 |                           |           |                      |                    |                         |                            |                           |
| 3 erreurs déte  | ctées dans votre fichier. |           |                      |                    |                         |                            |                           |
| Filtre :        |                           |           | 🗌 Liane(s) en erreur |                    |                         |                            |                           |
| N9 Matri        | Nor                       | Bránom    | Courriel valida      | Idoptifiont        | Mat da passa temporaira | Croupos                    |                           |
| N° Matri        | ule Nom                   | Prenom    | Courrier valide      | Identinant         | Mot de passe temporaire | Groupes                    |                           |
| 1               | DUBOIS                    | Jacky     |                      | jdubois4           |                         | Nouveau groupe             |                           |
| 2               | DUBOIS                    | Julia     |                      | jdubois            |                         | Nouveau groupe             |                           |
| 3               | DURAND                    | Jonathan  |                      | jdurand1           |                         | Nouveau groupe             |                           |
| 4               | DURAND                    | Jaimie    | jdurand4@theia.fr    | jdurand4           |                         | Nouveau groupe             |                           |
| 5               | PETIT                     | Jules     | jpetit@theia.fr      | jpetit             |                         | Nouveau groupe             |                           |
| 6               | BAUDELAIRE                | Charlotte | baudelaire@theia.fr  | cbaudelaire        | theia!2020!             | Nouveau groupe,groupe test | etu                       |
| 7               | ROMEO                     | Juliette  | jromeo@theia.fr      | jromeo             |                         | Nouveau groupe             |                           |

## En quoi consiste la consolidation du fichier d'import ?

La consolidation est un travail sur le fichier d'import (et seulement sur celui-ci, les données du serveur ne seront pas affectées tant que le fichier n'est pas importé).

Consolider le fichier

La consolidation permet de compléter le fichier afin :

• d'éviter de perdre des données en écrasant celles-ci avec le contenu de cellules non renseignées. Pour une personne reconnue de façon certaine par un identifiant, le programme va compléter les cellules non renseignées du fichier (nom, prénom, mail) avec les données de la base.

• d'éviter la création de doublons si vous n'avez pas inséré d'identifiants ou matricule dans le fichier. Vous allez donc pouvoir dire que telle ligne du fichier correspond (ou pas) à tel utilisateur déjà existant.

| Conso | lidation                                           | du fichier               |                                  |          |                      |             |                         |                                                                      |  |  |  |  |
|-------|----------------------------------------------------|--------------------------|----------------------------------|----------|----------------------|-------------|-------------------------|----------------------------------------------------------------------|--|--|--|--|
|       |                                                    |                          |                                  |          |                      |             | Fich                    | nier en cours de traitement : 321_176957_204700_import_template.xlsx |  |  |  |  |
| ØE    | n quoi con:                                        | siste la consolidation ? |                                  |          |                      |             |                         |                                                                      |  |  |  |  |
| ØL    | ♥ Légende                                          |                          |                                  |          |                      |             |                         |                                                                      |  |  |  |  |
| Comp  | Compléter toutes les lignes identifiées (en bleue) |                          |                                  |          |                      |             |                         |                                                                      |  |  |  |  |
|       |                                                    |                          |                                  |          |                      |             |                         | Action Supprimer Y Exécuter                                          |  |  |  |  |
|       |                                                    | Matricule                | Nom                              | Prénom   | Courriel valide      | Identifiant | Mot de passe temporaire | Groupes                                                              |  |  |  |  |
|       | 2                                                  |                          | DUBOIS                           | Jacky    |                      | jdubois4    |                         | Nouveau groupe                                                       |  |  |  |  |
|       | 1 Comp                                             | oléter les données manqu | antes avec celles du profil exis | tant lia |                      | jdubois     |                         | Nouveau groupe                                                       |  |  |  |  |
|       | 2                                                  |                          | DURAND                           | Jonathan |                      | jdurand2    |                         | Nouveau groupe                                                       |  |  |  |  |
|       | 2                                                  |                          | DURAND                           | Jaimie   | jdurand2@theia.fr    | jdurand4    |                         | Nouveau groupe                                                       |  |  |  |  |
|       | 2                                                  |                          | PETIT                            | Jules    | jpetit@theia.fr      | jpetit      |                         | Nouveau groupe                                                       |  |  |  |  |
|       | 7                                                  |                          | RENARD                           | Juliette | jrenardl@theia.fr    |             |                         | Nouveau groupe                                                       |  |  |  |  |
|       |                                                    |                          | BAUDELAIRE                       | Victor   | vbaudelaire@theia.fr |             |                         | Nouveau groupe groupe test etu                                       |  |  |  |  |
|       |                                                    |                          |                                  |          |                      |             |                         |                                                                      |  |  |  |  |
|       |                                                    |                          |                                  |          |                      |             |                         |                                                                      |  |  |  |  |

Importer

L'exemple est détaillé pas à pas dans les slides suivants.

# Consolider le fichier d'import

### étape 1 : ajouter le fichier d'import

🖀 📏 Gestion des utilisateurs 🖒 Comptes des utilisateurs 📏 Importer des utilisateurs 📏 Etape 1/3 - Depôt de fichier Tableau de bord elffe.theia Utilisateurs > Comptes des utilisateurs Importer des utilisateurs Groupes Revenir à la gestion des utilisateurs Profils de droits Veuillez vous assurer que votre fichier d'importation comporte 7 colonnes disposées dans l'ordre décrit dans le tableau suivant. La première ligne de votre fichier doit être la suivante: Synchronisation LDAP Matricule Nom Prénom Courriel valide Identifiant Mot de passe temporaire Groupes Synchronisation fichier Attention, en ce qui concerne les groupes, il faut bien utiliser les alias et non pas les intitulés de groupes. Ces alias se trouvent dans le deuxième feuillet du patron fourni. Formations Epreuves d'évaluation Attention, en l'absence de matricule et/ou identifiant dans votre fichier, des doublons peuvent être créés. Utilisez la fonction de consolidation ci-dessous pour compléter votre fichier et éviter ainsi la création de doublons. Enquêtes & sondages Mode d'affectation des groupes Inscription dans le(s) groupe(s) du fichier Objectifs pratiques de formation O Désinscription des utilisateurs de leurs anciens groupes et inscription dans le(s) seul(s) groupe(s) mentionné(s) du nouveau fichier Occupies locaux Portfolio Type de compte Parcourir... import\_template.xlsx Fichier à importer 3 Communication Attributs supplémentaires Paramètres Consolider le fichi Importe

Une fois le fichier d'import .xls renseigné et enregistré, il faut l'ajouter à la plateforme après avoir sélectionné :

(1) Le mode d'affectation des groupes : soit ajout des groupes du fichier aux groupes existants, soit désinscription des utilisateurs de leurs anciens groupes pour ne prendre en compte que les groupes du fichier

(2) Le type de compte : comptes locaux dans cet exemple, mais cela dépend parfois du mode d'authentification (compte CAS par exemple ; dans ce cas, les identifiants renseignés dans le fichier doivent bien correspondre pour garantir la synchronisation des comptes). Une fois ces paramètres sélectionnés : (3) Cliquer sur « parcourir » pour aller chercher le fichier .xls
 (4) Choisir « Consolider le fichier ».

## **Consolider le fichier d'import** étape 2 : consulter les données avant consolidation

Cette fenêtre indique qu'il y a besoin de consolider le fichier. Vous pouvez passer directement à la consolidation, ou passer par l'étape intermédiaire « Consulter les données avant de décider » qui vous laisse le choix ensuite de revenir à l'import classique, ou de consolider le fichier.

O Légende

Matricule

BAUDELAIRE

ROMEO

Charlotte

Juliette

baudelaire@theia.fr

jromeo@theia.fr

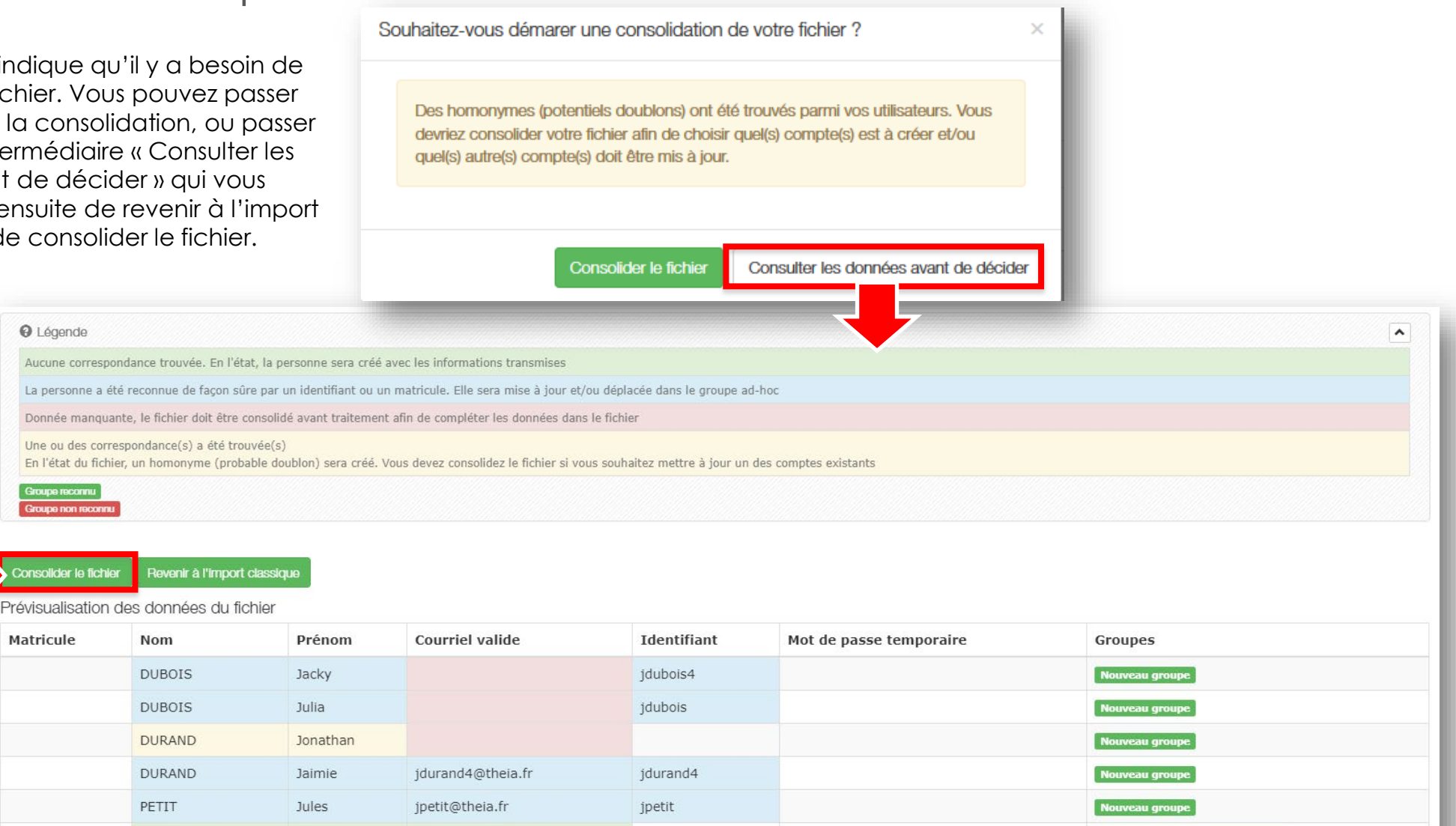

theia!2020!

groupe test etu

Nouveau groupe

## **Consolider le fichier d'import** étape 3 : mettre à jour les informations

Voici à quoi ressemble un fichier à consolider comprenant tous les types d'erreurs / consolidations possibles.

Des informations sont manquantes : en cliquant sur 😰 les informations sont mises à jour (ici ajout / mise à jour des courriels dans le tableau)

| léter tout | es les lignes identifiées | s (en bleue) |                                                                        |                                                                                                 |                                                                                                    |                                                                                                    | Lancer l'import sur le fichier consolidé                                                                                                    | Exporter le fichier consolidé                                                                                                    |
|------------|---------------------------|--------------|------------------------------------------------------------------------|-------------------------------------------------------------------------------------------------|----------------------------------------------------------------------------------------------------|----------------------------------------------------------------------------------------------------|----------------------------------------------------------------------------------------------------|----------------------------------------------------------------------------------------------------|
|            |                           |              |                                                                        |                                                                                                 |                                                                                                    |                                                                                                    | Action                                                                                                    | Supprimer V Exécuter                                                                                                    |
|            | Matricule                 | Nom          | Prénom                                                                 | Courriel valide                                                                                 | Identifiant                                                                                                    | Mot de passe temporaire                                                                                                    | Groupes                                                                                                    |                                                                                                    |
| X          |                           | DUBOIS       | Jacky                                                                  |                                                                                                 | jdubois4                                                                                                    |                                                                                                    | Nouveau groupe                                                                                                    |                                                                                                    |
| 2          |                           | DUBOIS       | Julia                                                                  |                                                                                                 | jdubois                                                                                                    |                                                                                                    | Nouveau groupe                                                                                                    |                                                                                                    |
| 7          |                           | DURAND       | Jonathan                                                               |                                                                                                 |                                                                                                    |                                                                                                    | Nouveau groupe                                                                                                    |                                                                                                    |
| 2          |                           | DURAND       | Jaimie                                                                 | jdurand4@theia.fr                                                                               | jdurand4                                                                                                    |                                                                                                    | Nouveau groupe                                                                                                    |                                                                                                    |
| 2          |                           | PETIT        | Jules                                                                  | jpetit@theia.fr                                                                                 | jpetit                                                                                                    |                                                                                                    | Nouveau groupe                                                                                                    |                                                                                                    |
|            |                           | BAUDELAIRE   | Charlotte                                                              | baudelaire@theia.fr                                                                             |                                                                                                    | theia!2020!                                                                                                    | Nouveau groupe grou                                                                                                    | pe test etu                                                                                                    |
|            |                           | ROMEO        | Juliette                                                               | jromeo@theia.fr                                                                                 |                                                                                                    |                                                                                                    | Nouveau groupe                                                                                                    |                                                                                                    |
|            |                           | Matricule    | MatriculeNom1OUBOIS1OUBOIS1OUBOIS1OURAND1OURAND1PETIT1BAUDELAIRE1ROMEO | MatriculeNomPrénom1DUBOISJacky1DUBOISJulia1DURANDJonathan1DURANDJaimie1PETITJules1ROMEOJuliette | MatriculeNomPrénomCourriel valideIDUBOISJacky-IDUBOISJulia-IDURANDJonathan-IDURANDJaimiejdurand4@theia.frIPETITJulesjpetit@theia.frIBAUDELAIRECharlottebaudelaire@theia.frIROMEOJuliettejromeo@theia.fr | Matricule       Nom       Prénom       Courriel valide       Identifiant         Image: Image: Ima | MatriculeNomPrénomCourriel valideIdentifiantMot de passe temporaireImage: Image: Ima | Name       Non       Prénom       Courriel value       Identifiant       Mot de passe temporaire       Groupes         Image: Image: Ima |

# Consolider le fichier d'import

### étape 3 : consolider les informations

#### Les lignes bleues ont été mises à jour. Il reste à identifier les doublons via le bouton 🔽 :

Compléter toutes les lignes identifiées (en bleue)

Lancer l'import sur le fichier consolidé Exporter le fichier consolidé

Supprimer Y Exécuter

Action

|     | Matricule | Nom        | Prénom    | Courriel valide            | Identifiant | Mot de passe temporaire | Groupes                        |
|-----|-----------|------------|-----------|----------------------------|-------------|-------------------------|--------------------------------|
|     |           | DUBOIS     | Jacky     | jdubois4@theia.fr          | jdubois4    |                         | Nouveau groupe                 |
|     |           | DUBOIS     | Julia     | gautier.ducotterd@theia.fr | jdubois     |                         | Nouveau groupe                 |
| 0 🔽 |           | DURAND     | Jonathan  |                            |             |                         | Nouveau groupe                 |
|     |           | DURAND     | Jaimie    | jdurand4@theia.fr          | jdurand4    |                         | Nouveau groupe                 |
|     |           | PETIT      | Jules     | jpetit@theia.fr            | jpetit      |                         | Nouveau groupe                 |
|     |           | BAUDELAIRE | Charlotte | baudelaire@theia.fr        |             | theia!2020!             | Nouveau groupe groupe test etu |
|     |           | ROMEO      | Juliette  | jromeo@theia.fr            |             |                         | Nouveau groupe                 |

| Sélec | tionner un com   | npte existant                             |                  |                                 |                            |             |       |                          |                                                                 | ×  |                                 |
|-------|------------------|-------------------------------------------|------------------|---------------------------------|----------------------------|-------------|-------|--------------------------|-----------------------------------------------------------------|----|---------------------------------|
| Rappe | el des données d | de la ligne courante<br>s) trouvée(s) pas | : DURAND Jonatha | an Nouveau groupe<br>resse mail |                            |             |       |                          |                                                                 | ı  |                                 |
| →     | Id               | Matricule                                 | Nom              | Prénom                          | Courriel valide            | Identifiant | Actif | Créé le par              | Afficher les Groupes 🗸                                          | 10 |                                 |
|       | 202626           |                                           | DURAND           | Jonathan                        | gautier.ducotterd@theia.fr | jdurand2    | ~     | 02/03/2020<br>gducotterd | Master 1 EMPS 2019-2020 groupe test etu                         |    | compte doit être                |
|       | Mettre           | à jour le                                 | compte           | existant                        | ]                          |             |       |                          | Annuler (aucune correspondance pertinente, le compte sera créé) | -1 | créé : cliquer sur<br>ce bouton |

 Création des groupes dans lesquels parti du seront inscrits les utilisateurs

- 2. Création du fichier d'import
- 3. Consolidation du fichier d'import

4. Finalisation de l'import et export des données

parti du meilleur édagogie numérique Nos services

Les bénéfices

Notre solution

Examen / Evaluation / Formation

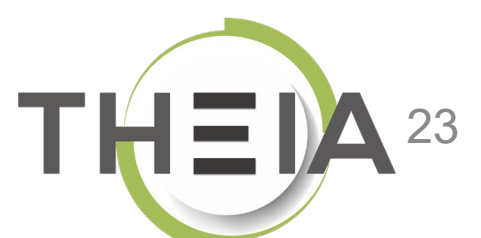

## Lancer l'import sur le fichier consolidé avant vérification finale

Le fichier est prêt à être importé (ici mise à jour de 5 comptes existants, et création de 2 nouveaux comptes) :

| Complét | Compléter toutes les lignes identifiées (en bleue)       Exporter le fichier consolidé       Exporter le fichier consolidé         Action       Supprimer       Exéc |            |           |                            |             |                         |                                |  |  |  |  |
|---------|----------------------------------------------------------------------------------------------------|------------|-----------|----------------------------|-------------|-------------------------|--------------------------------|--|--|--|--|
|         | Matricule                                                                                                    | Nom        | Prénom    | Courriel valide            | Identifiant | Mot de passe temporaire | Groupes                        |  |  |  |  |
|         |                                                                                                    | DUBOIS     | Jacky     | jdubois4@theia.fr          | jdubois4    |                         | Nouveau groupe                 |  |  |  |  |
|         |                                                                                                    | DUBOIS     | Julia     | gautier.ducotterd@theia.fr | jdubois     |                         | Nouveau groupe                 |  |  |  |  |
|         |                                                                                                    | DURAND     | Jonathan  | jdurand2@theia.fr          | jdurand2    |                         | Nouveau groupe                 |  |  |  |  |
|         |                                                                                                    | DURAND     | Jaimie    | jdurand4@theia.fr          | jdurand4    |                         | Nouveau groupe                 |  |  |  |  |
|         |                                                                                                    | PETIT      | Jules     | jpetit@theia.fr            | jpetit      |                         | Nouveau groupe                 |  |  |  |  |
|         |                                                                                                    | BAUDELAIRE | Charlotte | baudelaire@theia.fr        |             | theia!2020!             | Nouveau groupe groupe test etu |  |  |  |  |
|         |                                                                                                    | ROMEO      | Juliette  | jromeo@theia.fr            |             |                         | Nouveau groupe                 |  |  |  |  |
|         |                                                                                                    |            |           |                            | -           |                         |                                |  |  |  |  |

# Vérifier les informations avant validation finale

La dernière vérification correspond à celle qui est faite avec un import « simple », et permet de voir les changements qui seront apportés au comptes utilisateurs. - Si les modifications récapitulées sont conformes : cliquer sur « Valider les modifications »

- Si les modifications ne sont pas conformes : modifier le fichier d'import et recommencer la procédure (en repassant par le menu « Comptes des utilisateurs »).

| O Légend   | le                    |                                                  |                                                                       |                                            |                                                                      |                                                                                                    |
|------------|-----------------------|--------------------------------------------------|-----------------------------------------------------------------------|--------------------------------------------|----------------------------------------------------------------------|----------------------------------------------------------------------------------------------------|
| Création ( | d'un nouveau compte   |                                                  |                                                                       |                                            |                                                                      |                                                                                                    |
| Mise à jou | ur d'un compte exista | nt                                               |                                                                       |                                            |                                                                      |                                                                                                    |
| Matricule  | Tant<br>donr          | qu'on n'a p<br>nées de la p<br><sup>Prénom</sup> | as cliqué sur « Va<br>plateforme non mo<br><sub>Courriel valide</sub> | lider les m<br>odifiées. Il<br>Identifiant | nodifications », l'im<br>est encore temps<br>Mot de passe temporaire | nport n'est pas effectué et les<br>s de rectifier les données.<br>Groupes                                              |
|            | DUBOIS                | Nouvelle: Jacky<br>Ancienne : Jairo              | jdubois4@theia.fr                                                     | jdubois4                                   |                                                                      | Nouvelle: Master 1 EMPS 2019-2020,groupe test etu,Nouveau groupe<br>Ancienne : Master 1 EMPS 2019-2020,groupe test etu |
|            | DUBOIS                | Julia                                            | gautier.ducotterd@theia.fr                                            | jdubois                                    |                                                                      | Nouvelle: Master 1 EMPS 2019-2020,groupe test etu,Nouveau groupe<br>Ancienne : Master 1 EMPS 2019-2020,groupe test etu |
|            | DURAND                | Jonathan                                         | jdurand2@theia.fr                                                     | jdurand2                                   |                                                                      | Nouvelle: Master 1 EMPS 2019-2020,groupe test etu,Nouveau groupe<br>Ancienne : Master 1 EMPS 2019-2020,groupe test etu |
|            | DURAND                | Jaimie                                           | jdurand4@theia.fr                                                     | jdurand4                                   |                                                                      | Nouvelle: Master 1 EMPS 2019-2020,groupe test etu,Nouveau groupe<br>Ancienne : Master 1 EMPS 2019-2020,groupe test etu |
|            |                       |                                                  |                                                                       |                                            | bruthrut                                                             | Nouvelle: Master 1 EMPS 2019-2020 groupe test atu Nouveau groupe                                                       |
|            | PETIT                 | Jules                                            | jpetit@theia.fr                                                       | jpetit                                     | bracbrac                                                             | Ancienne : Master 1 EMPS 2019-2020,groupe test etu                                                                     |
|            | PETIT                 | Jules<br>Charlotte                               | jpetit@theia.fr<br>baudelaire@theia.fr                                | jpetit<br>cbaudelaire                      | theia!2020!                                                          | Ancienne : Master 1 EMPS 2019-2020,groupe test etu<br>Nouveau groupe,groupe test etu                                   |

Dans cet exemple, pour le 1<sup>er</sup> utilisateur du fichier « Jacky Dubois », on voit que le compte qui va être mis à jour est celui de « Jairo Dubois », car c'est l'identifiant qui prime. Ici, une erreur dans le fichier d'import sur l'identifiant nécessite de le refaire, si l'on souhaite que ce soit l'utilisateur « Jacky Dubois » et non « Jairo Dubois » qui soit mis à jour (ici, l'utilisateur « Jairo » va être renommé « Jacky ». L'erreur n'a pas été identifiée lors de la consolidation car le système a considéré qu'il s'agissait d'une mise à jour du compte dont l'identifiant est « jdubois4 ».

>> Il est possible de revenir à l'étape précédente (retour arrière) et supprimer la ligne pour ne pas prendre en compte cette modification lors de cet import.

## Rectifier les informations avant validation finale

Pour supprimer une ligne du fichier et ne pas la prendre en compte lors de l'import :

| Compléte | Exporter le fichier consolidé Exporter le fichier consolidé |            |           |                            |             |                         |                                                                                                    |  |  |  |
|----------|-------------------------------------------------------------|------------|-----------|----------------------------|-------------|-------------------------|----------------------------------------------------------------------------------------------------|--|--|--|
|          | Matricule                                                   | Nom        | Prénom    | Courriel valide            | Identifiant | Mot de passe temporaire | Action Supprimer Coverage Coverage Cove |  |  |  |
| 🛛 🚺      |                                                             | DUBOIS     | Jacky     | jdubois4@theia.fr          | jdubois4    |                         | Nouveau groupe                                                                                                    |  |  |  |
|          |                                                             | DUBOIS     | Julia     | gautier.ducotterd@theia.fr | jdubois     |                         | Nouveau groupe                                                                                                    |  |  |  |
|          |                                                             | DURAND     | Jonathan  | jdurand2@theia.fr          | jdurand2    |                         | Nouveau groupe                                                                                                    |  |  |  |
|          |                                                             | DURAND     | Jaimie    | jdurand4@theia.fr          | jdurand4    |                         | Nouveau groupe                                                                                                    |  |  |  |
|          |                                                             | PETIT      | Jules     | jpetit@theia.fr            | jpetit      |                         | Nouveau groupe                                                                                                    |  |  |  |
|          |                                                             | BAUDELAIRE | Charlotte | baudelaire@theia.fr        |             | theia!2020!             | Nouveau groupe groupe test etu                                                                                                    |  |  |  |
|          |                                                             | ROMEO      | Juliette  | jromeo@theia.fr            |             |                         | Nouveau groupe                                                                                                    |  |  |  |
|          |                                                             |            |           |                            |             |                         |                                                                                                    |  |  |  |

## Lancer l'import sur le fichier consolidé avant vérification finale

Le fichier est désormais prêt à être importé (ici mise à jour de 4 comptes existants, et création de 2 nouveaux comptes) :

| Complé | Compléter toutes les lignes identifiées (en bleue)       Lancer l'import sur le fichier consolidé       Exporter le tichier         Action       Supprimer |            |           |                            |             |                         |                                |  |  |  |  |
|--------|----------------------------------------------------------------------------------------------------|------------|-----------|----------------------------|-------------|-------------------------|--------------------------------|--|--|--|--|
|        | Matricule                                                                                                    | Nom        | Prénom    | Courriel valide            | Identifiant | Mot de passe temporaire | Groupes                        |  |  |  |  |
|        |                                                                                                    | DUBOIS     | Julia     | gautier.ducotterd@theia.fr | jdubois     |                         | Nouveau groupe                 |  |  |  |  |
|        |                                                                                                    | DURAND     | Jonathan  | jdurand2@theia.fr          | jdurand2    |                         | Nouveau groupe                 |  |  |  |  |
|        |                                                                                                    | DURAND     | Jaimie    | jdurand4@theia.fr          | jdurand4    |                         | Nouveau groupe                 |  |  |  |  |
|        |                                                                                                    | PETIT      | Jules     | jpetit@theia.fr            | jpetit      |                         | Nouveau groupe                 |  |  |  |  |
|        |                                                                                                    | BAUDELAIRE | Charlotte | baudelaire@theia.fr        |             | theia!2020!             | Nouveau groupe groupe test etu |  |  |  |  |
|        |                                                                                                    | ROMEO      | Juliette  | jromeo@theia.fr            |             |                         | Nouveau groupe                 |  |  |  |  |
|        |                                                                                                    |            |           |                            |             |                         |                                |  |  |  |  |

## Validation de l'import après consolidation et vérification

La dernière vérification correspond à celle qui est faite avec un import « simple », et permet de voir les changements qui seront apportés au comptes utilisateurs. - Si les modifications récapitulées sont conformes : cliquer sur « Valider les modifications »

- Si les modifications ne sont pas conformes : modifier le fichier d'import et recommencer la procédure (en repassant par le menu « Comptes des utilisateurs »).

| <b>A</b> Légende | 2                      |           |                            |              |                         |                                                          |
|------------------|------------------------|-----------|----------------------------|--------------|-------------------------|----------------------------------------------------------|
| Création d'      | un nouveau compte      |           |                            |              |                         |                                                          |
| Mise à jour      | r d'un compte existant |           |                            |              |                         |                                                          |
| atricule         | Nom                    | Prénom    | Courriel valide            | Identifiant  | Mot de passe temporaire | Groupes                                                  |
|                  | DUBOIS                 | Julia     | agutier ducotterd@theig fr | idubois      | fielde passe campelane  | Nouveau groupe Master 1 EMPS 2019-2020 groupe test etu   |
|                  | 000013                 | Julia     | gautien.ducotterd@theia.h  | Jupois       |                         |                                                          |
|                  | DURAND                 | Jonathan  | jdurand2@theia.fr          | jdurand2     |                         | Nouveau groupe,Master 1 EMPS 2019-2020,groupe test etu   |
|                  | DURAND                 | Jaimie    | jdurand4@theia.fr          | jdurand4     |                         | Nouveau groupe, Master 1 EMPS 2019-2020, groupe test etu |
|                  | PETIT                  | Jules     | jpetit@theia.fr            | jpetit       | brutbrut                | Nouveau groupe, Master 1 EMPS 2019-2020, groupe test etu |
|                  | BAUDELAIRE             | Charlotte | baudelaire@theia.fr        | cbaudelaire1 | theia!2020!             | Nouveau groupe,groupe test etu                           |
|                  | ROMEO                  | Juliette  | jromeo@theia.fr            | iromeo1      |                         | Nouveau groupe                                           |

## Finaliser et exporter les données après validation de l'import

Le fichier est désormais pris en compte et les comptes utilisateurs créés et/ou mis à jour.

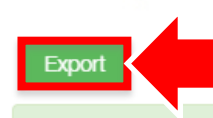

IMPORTANT : lors de la création de comptes utilisateurs, le bouton « Export » permet d'exporter les données AVEC les mots de passe temporaires (ceux-ci ne sont plus exportables ensuite et ne peuvent être retrouvés que manuellement sur chaque compte).

e fichier 🛛 < Revenir à la gestion des utilisateurs

Votre fichier a bien été traité

| Matricule | Nom        | Prénom    | Courriel valide            | Identifiant | Mot de passe temporaire | Groupes                                                |
|-----------|------------|-----------|----------------------------|-------------|-------------------------|--------------------------------------------------------|
|           | DUBOIS     | Julia     | gautier.ducotterd@theia.fr | jdubois     |                         | Master 1 EMPS 2019-2020,groupe test etu,Nouveau groupe |
|           | DURAND     | Jonathan  | jdurand2@theia.fr          | jdurand2    |                         | Master 1 EMPS 2019-2020,groupe test etu,Nouveau groupe |
|           | DURAND     | Jaimie    | jdurand4@theia.fr          | jdurand4    |                         | Master 1 EMPS 2019-2020,groupe test etu,Nouveau groupe |
|           | PETIT      | Jules     | jpetit@theia.fr            | jpetit      | brutbrut                | Master 1 EMPS 2019-2020,groupe test etu,Nouveau groupe |
|           | BAUDELAIRE | Charlotte | baudelaire@theia.fr        | cbaudelaire | theia!2020!             | Nouveau groupe,groupe test etu                         |
|           | ROMEO      | Juliette  | jromeo@theia.fr            | jromeo      | YwmcSW                  | Nouveau groupe                                         |
| -         | _          | _         |                            |             | _                       |                                                        |

- Pour le compte « Jules PETIT » mis à jour, le mot de passe temporaire est affiché car l'utilisateur ne s'est encore jamais connecté à la plateforme.
- Pour le compte « Charlotte BAUDELAIRE », le mot de passe temporaire spécifié dans le fichier d'import est pris en compte.
- Pour le comte « Juliette ROMEO », comme aucun mot de passe temporaire n'était spécifié dans le fichier, un mot de passe a été généré automatiquement.

L'inscription dans les groupes spécifiés dans le fichier d'import ont bien été pris en compte.